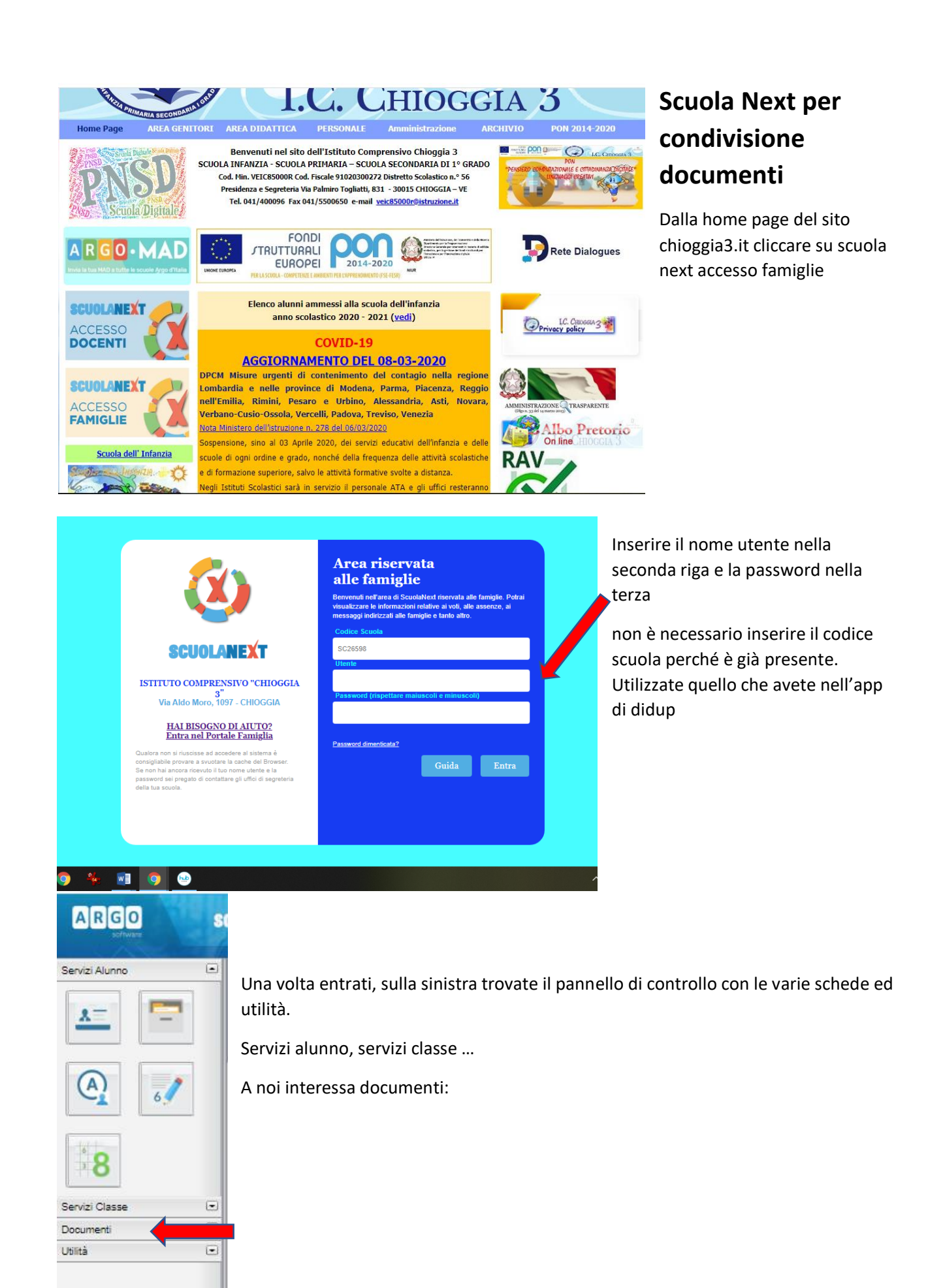

|                                      | Il primo pulsante è quello della bacheca dove potete vedere così come in<br>i messaggi degli insegnanti.      |                                                                                                    |  |  |  |  |  |
|--------------------------------------|----------------------------------------------------------------------------------------------------|----------------------------------------------------------------------------------------------------|--|--|--|--|--|
| Servizi Alunno 💌<br>Servizi Classe 💌 | Questo è importante, perché abbiamo la possibilità di condividere i docume<br>anche lato studente e genitore. |                                                                                                    |  |  |  |  |  |
| Documenti 💽                          | È possibile quindi creare i propri file e "consegnarli" ai docenti.                                           |                                                                                                    |  |  |  |  |  |
| Pag. Rel.                            | Bacheca<br>Bacheca Scuola<br>Bacheca documenti personali                                                      |                                                                                                    |  |  |  |  |  |
| Utilità                              | Bachece<br>Bachece<br>Bachece<br>Bachece<br>Bachece<br>Bachece<br>Bachece<br>Bachece<br>Bachece               | Cogetto: Africal settinase 8-15 marco (Logere e completine pages 11, 15 del lono Capitoamente e pag. 22, 23 del lono Letture Cogetto: Africal settinase 8-15 marco (Logere e completine pages 11, 15 del lono Capitoamente e pag. 22, 23 del lono Letture Cogetto: Africal settinase 15 marco (Logere e completine pages 11, 15 del lono Capitoamente e pag. 22, 23 del lono Letture Cogetto: Africal settinase 16 del marco (Logere e completine pages 11, 15 del lono Capitoamente e pag. 22, 23 del lono Letture Cogetto: Africal settinase 16 del marco (Logere e completine pages 11, 15 del lono Capitoamente e pag. 22, 23 del lono Letture Cogetto: Africal settinase a Logere e completine pages 11, 15 del lono Capitoamente e pag. 22, 23 del lono Letture Cogetto: Africal settinase a Logere e completine pages 11, 15 del lono Capitoamente e pag. 22, 23 del lono Letture Cogetto: Africal settinase a Logere e completine pages 11, 15 del lono Capitoamente e pag. 22, 23 del lono Letture Cogetto: Africal settinase a Logere e completine pages 11, 15 del lono Capitoamente e pag. 22, 23 del lono Letture Cogetto: Africal settinase a Logere e completine pages 11, 15 del lono Capitoamente e pag. 22, 23 del lono Letture Cogetto: Africal settinase a Logere e completine pages 11, 15 del lono Capitoamente e pag. 22, 23 del lono Letture Cogetto: Africal settinase a Logere e completine pages 11, 15 del lono Capitoamente e pag. 22, 23 del lono Letture Cogetto: Africal settinase a Logere e completine pages 11, 15 del lono Capitoamente e pag. 22, 23 del lono Letture Cogetto: Africal settinase 11, 16 del lono Capitoamente e pag. 22, 23 del lono Letture Cogetto: Africal settinase 11, 16 del lono Capitoamente e pag. 22, 23 del lono Letture Cogetto: Africal settinase 11, 16 del lono Capitoamente e pag. 22, 23 del lono Letture Cogetto: Africal settinase 11, 16 del lono Capitoamente e pag. 22, 23 del lono Letture |  |  |  |  |  |
|                                      |                                                                                                    | Cogentia: Religione datas 5 Luck/RESINA (Datas 1 video prosted (Init) 2) Complete //Relinit's protocols (Init) 3) odore is caselle del partanto quartemete (ultima pagina sul file) PE. File utilica don lossificationes as sould, not il pressupere us ayour un figlio del poli indefente File Quartementa IS add Houring of Codenary (Init) 20 (Complete //Relinit's protocols (Init) 3) odore is caselle del partanto quartemete (ultima pagina sul file) PE. File utilica del poli indefente File Quartementa IS add Houring of Codenary (Init) 20 (Codenary of Codenary) Houring of Codenary (Init) 20 (Codenary)                                                                                                    |  |  |  |  |  |
|                                      |                                                                                                    | Kuppe Cognitio Guote anges Meugge Congit ar inse Annu  Meugge Congit ar inse Annu  Meugge Congit ar inse Annu  Meugge Congit and Annu  Meugge Congit and Annu  Meuge Congit and Annu  Meuge Congit                                                                                                    |  |  |  |  |  |
|                                      |                                                                                                    | Oggetto: Informazione al gentori interessati Wessaggini: In allegato travise unifie con tito quelo de esi nostra interacione avolgen se non o fosse stato ferengenza (Doc N.01) Fere attravisti doram cal di                                                                                                    |  |  |  |  |  |

Questa cartellina gialla, invece, è lo spazio di condivisione con i docenti

Qui potete scegliere il docente al quale volete inviare i file, i compiti, eventuali comunicazioni.

| Condivisione Documenti con i Do | centi     |             |
|---------------------------------|-----------|-------------|
| Docenti                         | Nome File | Descrizione |
| <u>AT</u>                       |           |             |
| <u>A</u>                        |           |             |
| <u>A</u>                        |           |             |
| <u>A</u>                        |           |             |
|                                 |           |             |
|                                 |           |             |

Per inserire i file dovete agire sui pulsanti che trovate in basso a destra

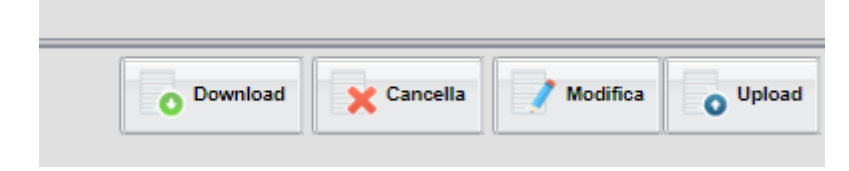

DOWNLOAD per scaricare il file selezionato, CANCELLA per cancellarlo, MODIFICA se volete modificare quanto inserito attraverso il pulsante UPLOAD.

Per inviare file selezionare il nome del docente, premere upload, riempire la finestra con quanto richiesto, scegliere dal proprio pc il file e poi dare CONFERMA

| 🛊 Istituto Comprensivo Chioggia 3 🗙       | 🚥 Argo - Famiglia        | × +                                                                                                    |                    |                             |                           | - 0 ×                 |
|-------------------------------------------|--------------------------|----------------------------------------------------------------------------------------------------|--------------------|-----------------------------|---------------------------|-----------------------|
| ← → C ☆ @ portaleargo.it/                 | argoweb/famiglia/index.j | sf#                                                                                                    |                    |                             |                           | Q 🖈 🗉 \varTheta :     |
| 👬 App 🧧 ARCHIVIO 🧧 2019-2020              | 📙 CTI 📃 edudesigner      | 📑 Importati da Firefox 📒 Importati da I                                                                                                    | E 🧧 EMERGENZACOVID | 📒 LCL 📕 corsi 📕 R           | ENATO   🔞 17 nani - Login | » 🔋 📋 Altri Preferiti |
| al an an an an an an an an an an an an an |                          | - the College of the                                                                                                    |                    |                             |                           |                       |
| Condivisione Documenti con i Docenti      | The second               | -                                                                                                    |                    |                             |                           | ×                     |
|                                           | MULTE FIRE               | personalisme                                                                                                    |                    |                             |                           | 088                   |
|                                           | File                     |                                                                                                    |                    | ×                           |                           |                       |
| L.                                        |                          | Piter Segi Se Nesuri Restante<br>Data<br>Beardiante<br>Carles come alligate al documento selecionato<br>Carles come alligate al documento selecionato |                    | Caratter Insert (mar 100) 0 |                           |                       |
|                                           | <u> </u>                 |                                                                                                    |                    | [                           | O Download X Cancella     | Modifica O Uptoad     |
| Jama vanassa Nominativo NEODHETTO VANESSA |                          |                                                                                                    |                    |                             |                           | Versione 3.4.5        |
| 📹 🖽 📻 볼 🧶                                 | o 🔸 🖬 (                  | <b>)</b> 💿                                                                                                    |                    |                             | ~ - 1                     | ■ // 40 22:39         |